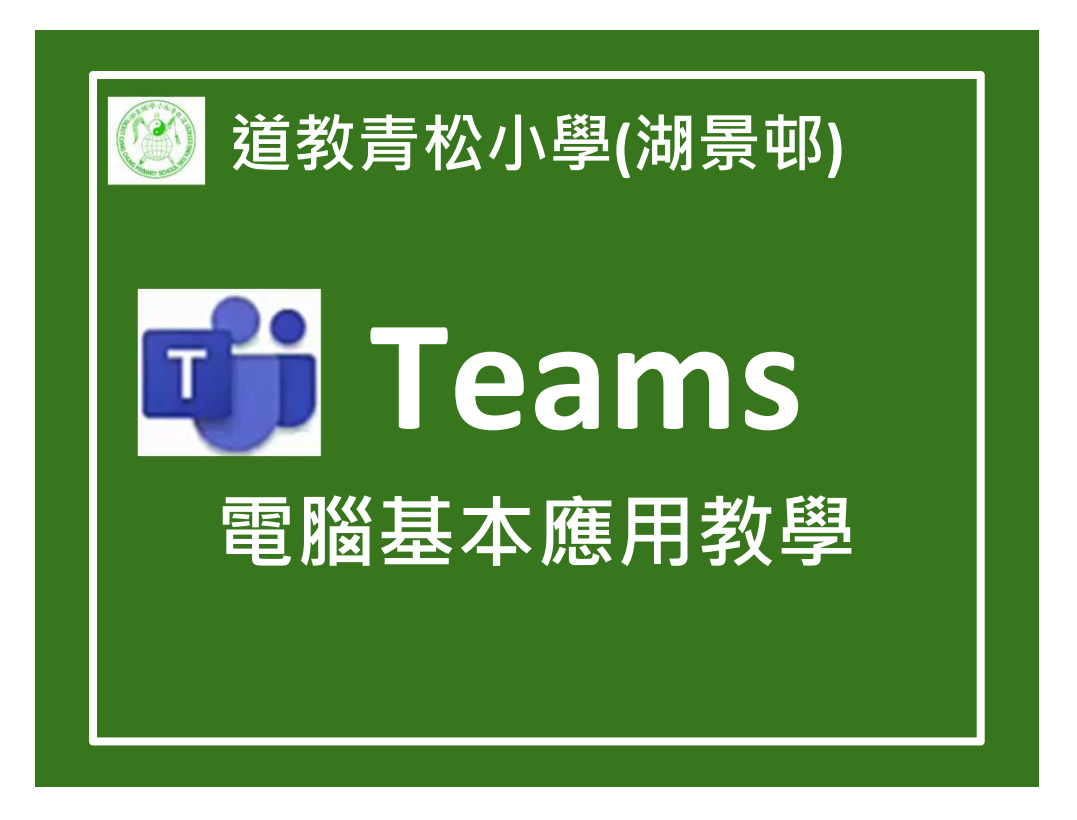

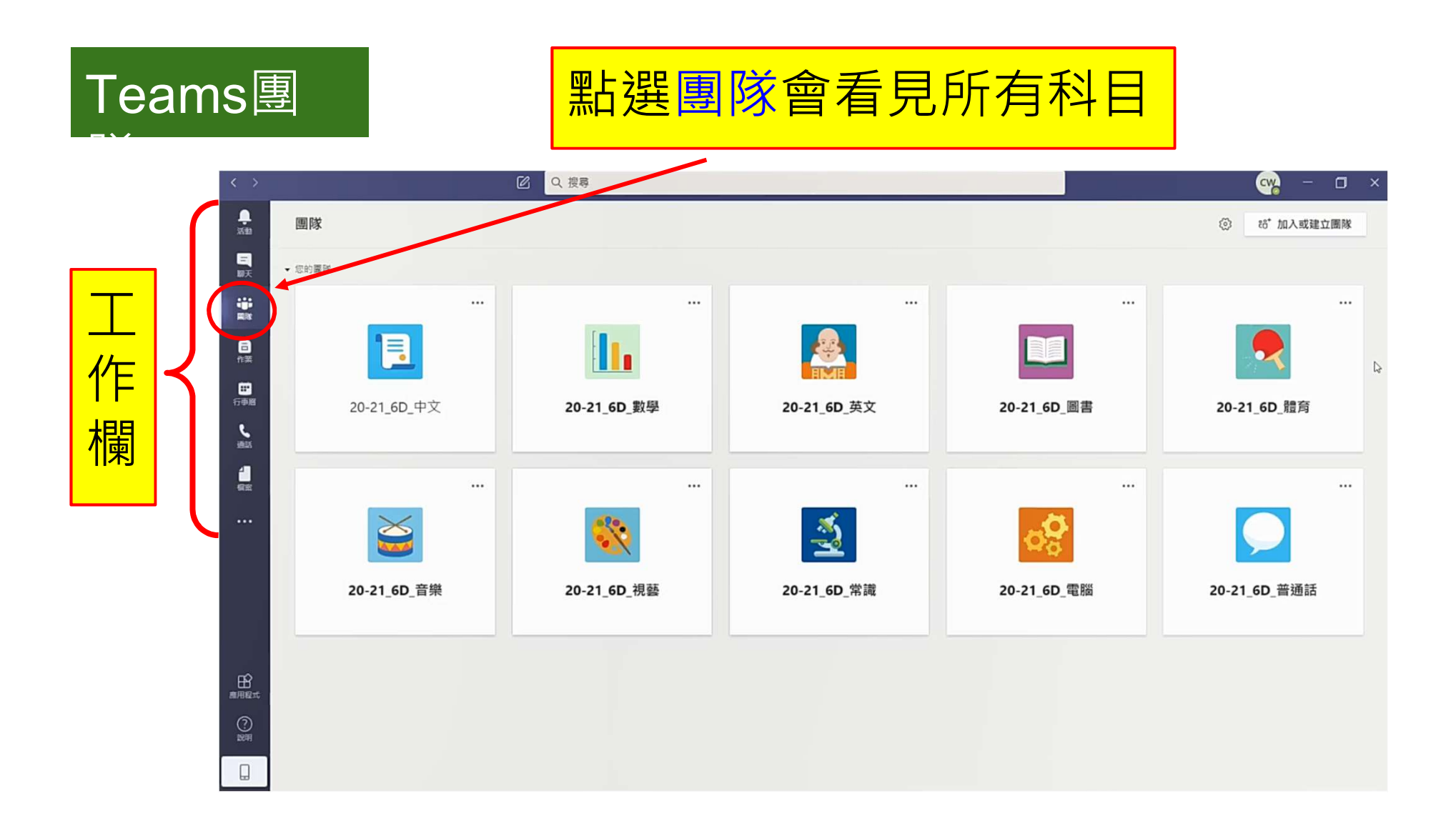

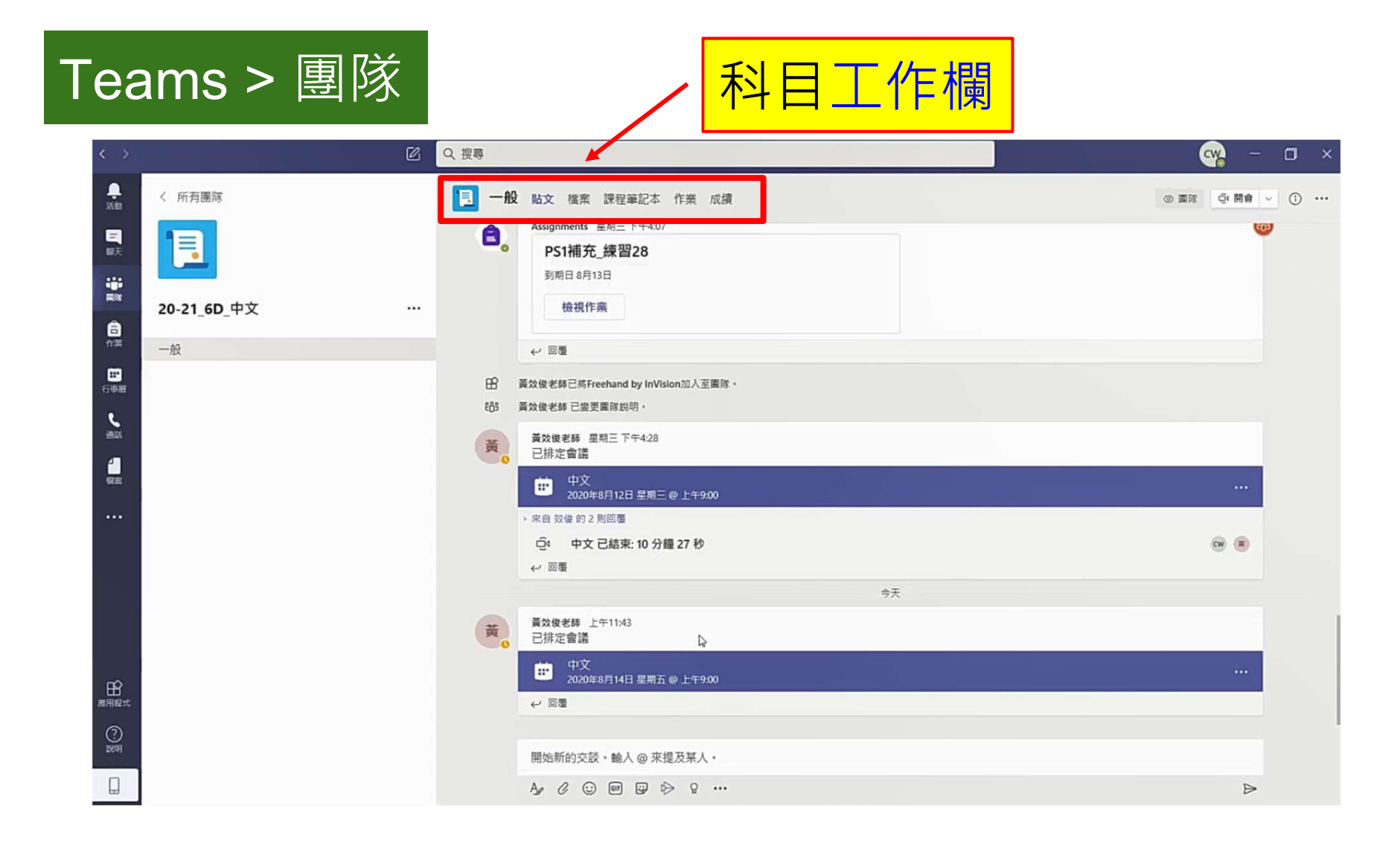

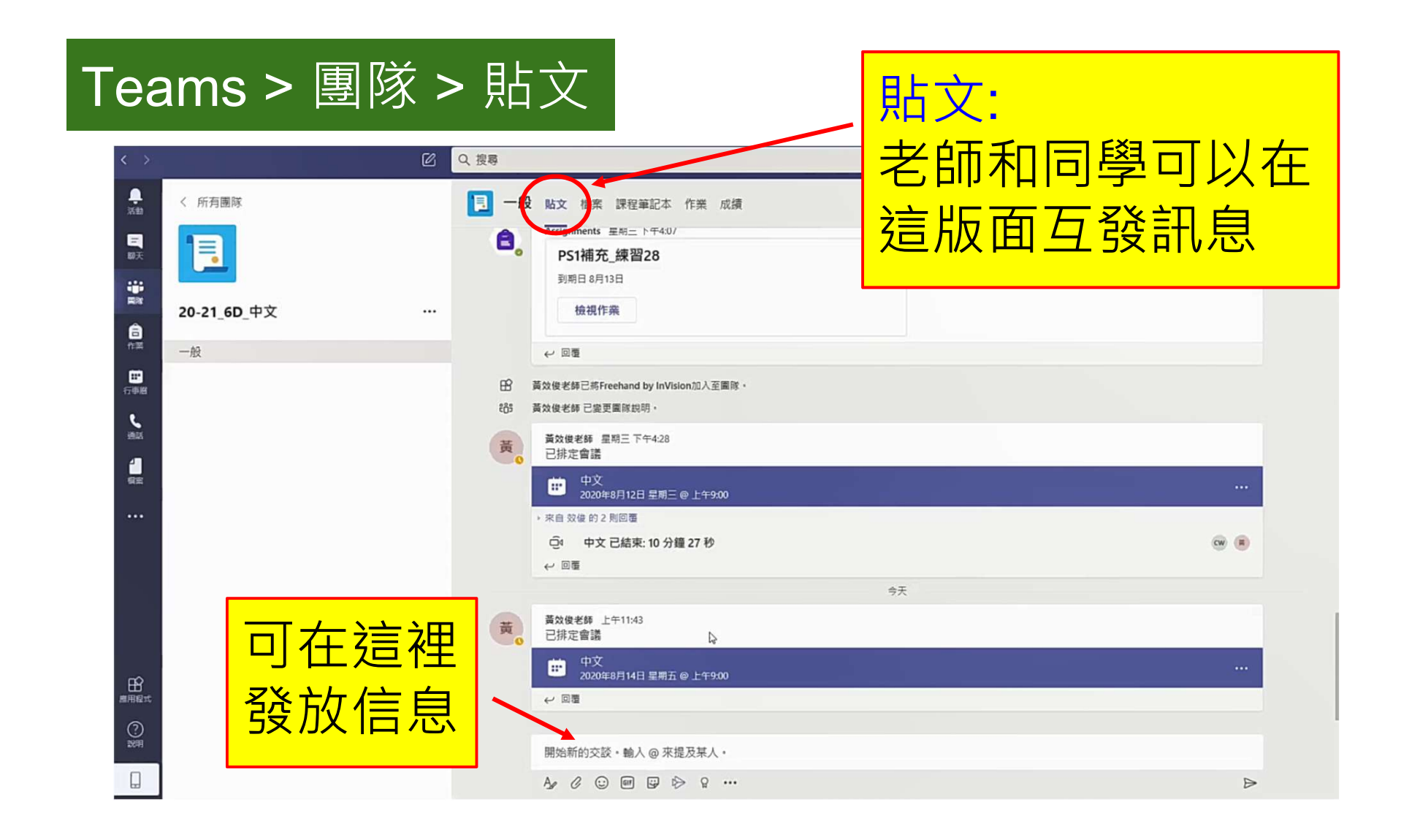

| Teams > 團隊 > 檔案                                         |   |                                                                                               |                                      | 檔案:                   |
|---------------------------------------------------------|---|-----------------------------------------------------------------------------------------------|--------------------------------------|-----------------------|
| < 所有國际 菜菜 < 所有國际 菜菜 · · · · · · · · · · · · · · · · · · |   | <ul> <li>2 一般 貼t 檔案 詞型筆記本 作業 成績</li> <li>+ 新增 ∨ 下上傳 ∨ G 同步 Φ 複製連結</li> <li>General</li> </ul> | ↓<br>上上弊 + 単                         | 老師會在這版面發<br>放自學材料     |
| ■■ 20-21_6D_中文                                          |   | 🗋 Name 🗸                                                                                      | Modified $\backsim$                  | Modified By $\sim$    |
|                                                         | 0 | <ul> <li>■ 標並材料 ×</li> <li>■ 湾作五怎樣提升學樂成遺.mp4</li> <li>■ 範文參考.怎樣建造一個「現保的香港」.pdf</li> </ul>     | 11:36 PM Tuesday<br>11:36 PM Tuesday | 黄效俊老師           黄效俊老師 |

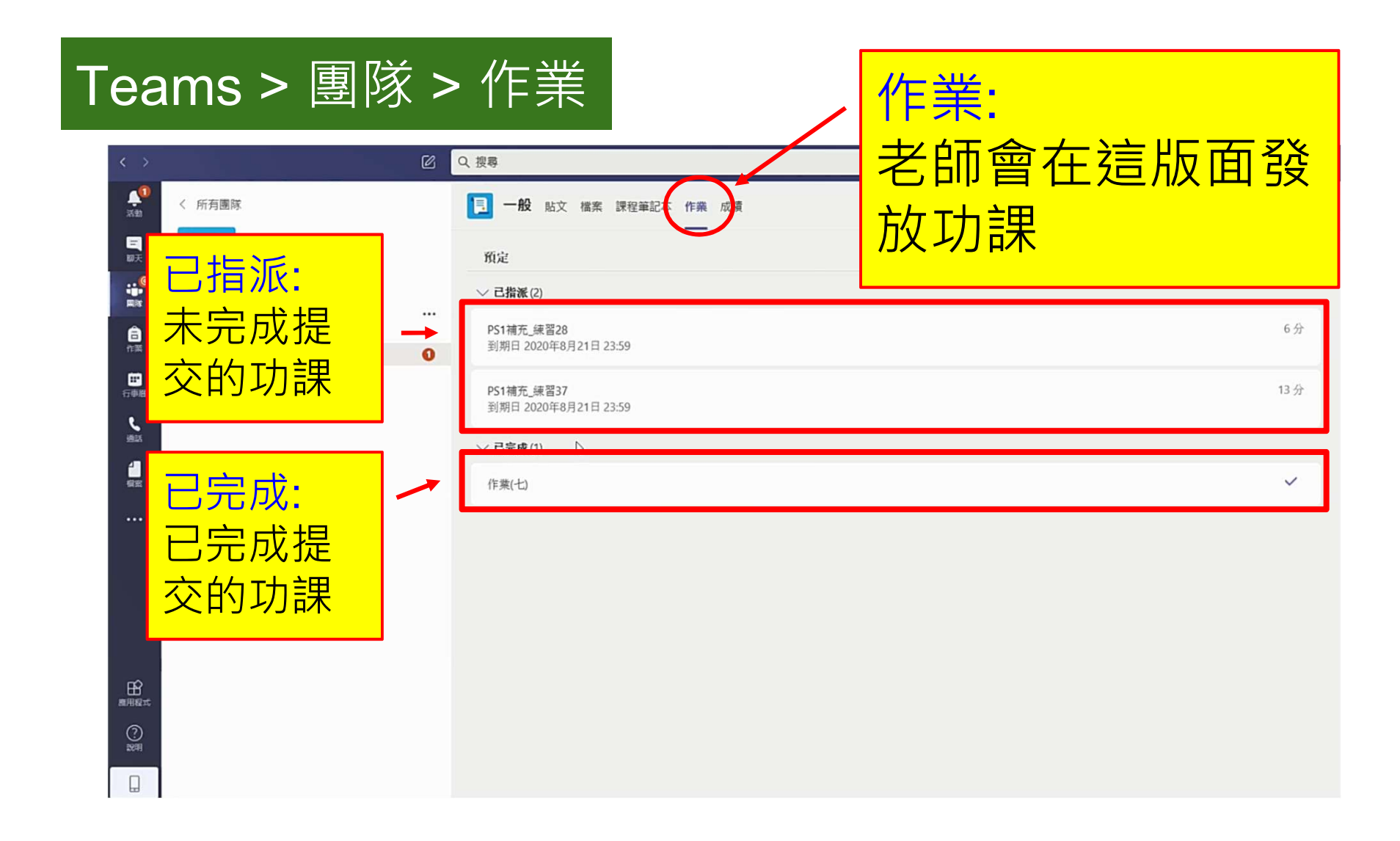

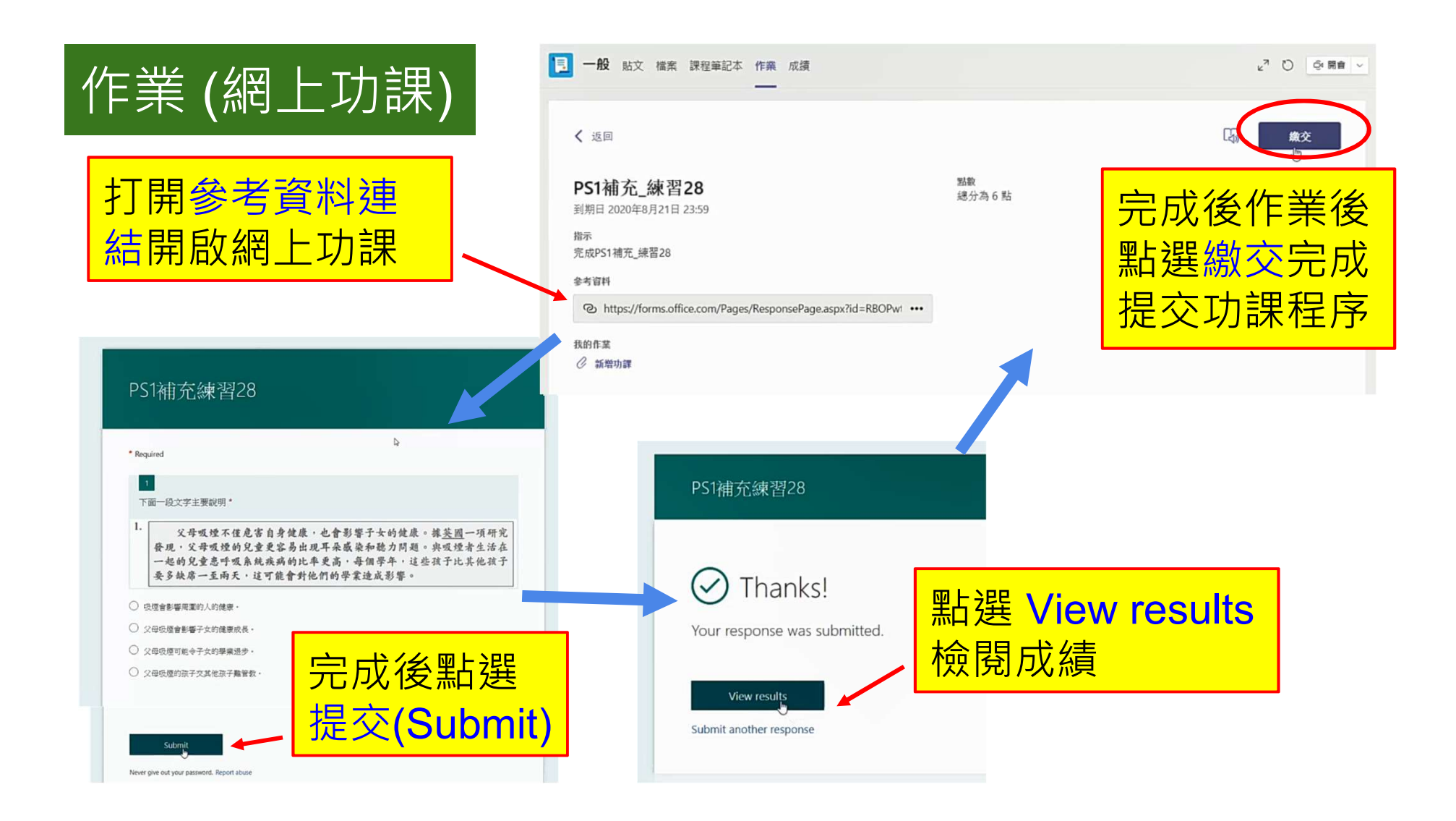

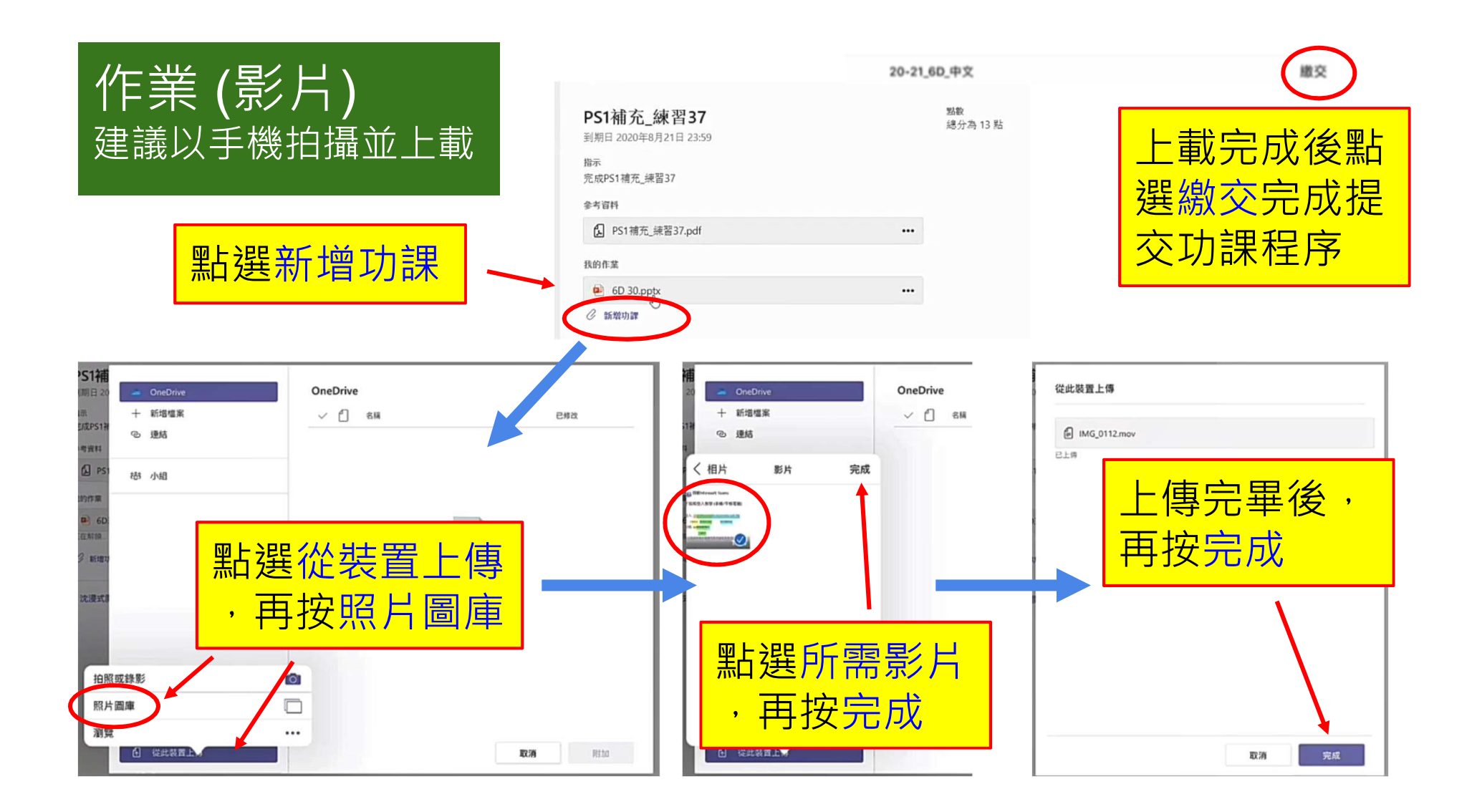

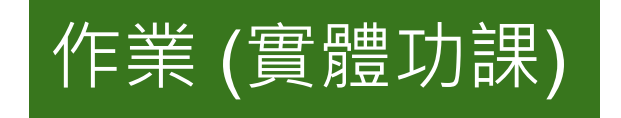

## 需按時完成及在交收日交回校。

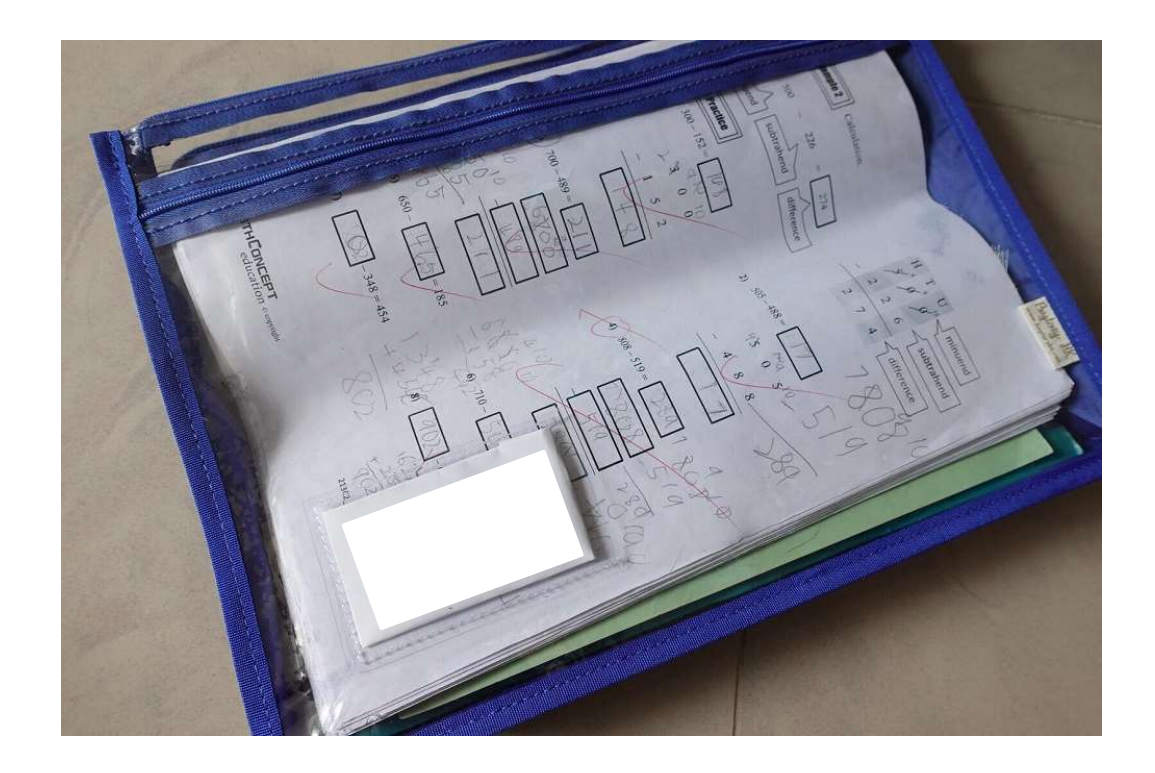